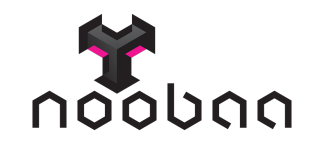

# Getting started Guide Alpha version

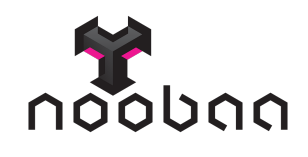

# Introduction

This document will guide you through NooBaa system setup

A setup includes the following high level steps:

1. **Virtual Machine deployment** - The virtual machine includes NooBaa metadata server with a management console. This virtual machine also includes a default REST gateway that can be used out of the box.

2. **Agent installation and distribution** - Agent software is required for every node (desktop machine) that takes part in the storage network. This software is available for download from the virtual machine, as well its unique configuration used for authentication.

3. **S3 storage client** - In order to use NooBaa Object Storage, S3 client is required. The S3 client connects to the REST gateway (which resides on the virtual machine) and allows upload/download objects.

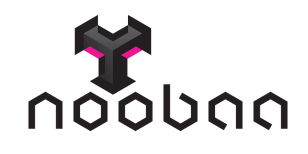

# Getting started with NooBaa

Virtual Machine deployment

1. VM deployment to ESX by downloading the virtual appliance

i. https://storage.googleapis.com/noobaa-releases/0.3.5/NooBaa035.ovf

ii. <u>https://storage.googleapis.com/noobaa-releases/0.3.5/NooBaa035-disk1.vmdk</u>

iii. https://storage.googleapis.com/noobaa-releases/0.3.5/NooBaa035.mf

and importing it to ESX (Deploy OVF)

2. Enter the credentials noobaa/Password as described

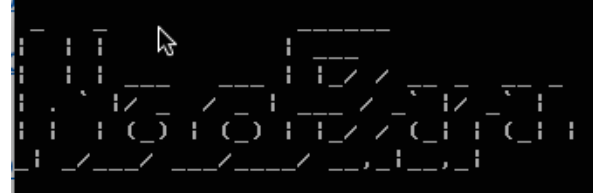

Welcome to your NooBaa server,

You can configure IP, DNS, GW and Hostname by logging in using noobaa/Passw0rd noobaa login: \_

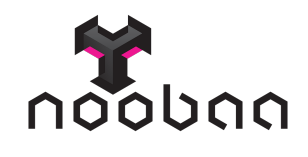

## 3. Follow The wizard steps

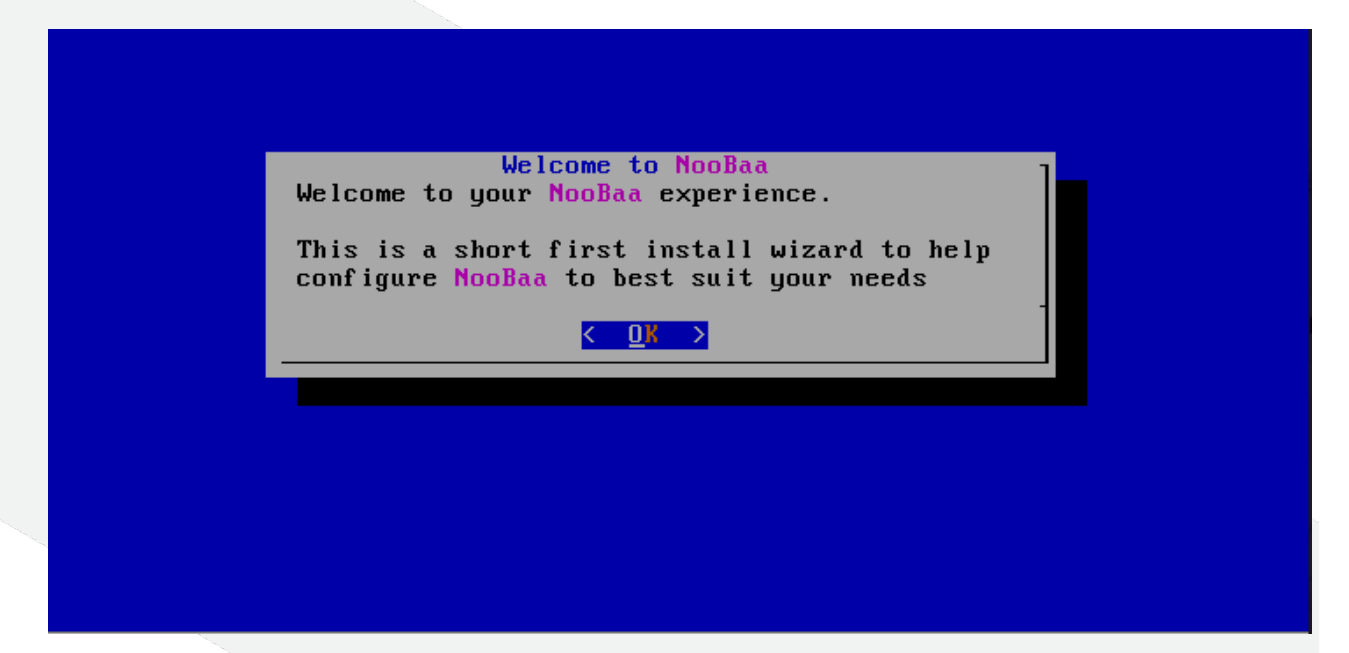

Choose IP assignment: Static or dynamic

| Current IP: 192.168.1.131 .<br>Choose IP Assignment (Use Up/Down to navigate):<br>Static IP<br>2 Dynamic IP | ooBaa Firs | t Install                                                                      |
|----------------------------------------------------------------------------------------------------|------------|--------------------------------------------------------------------------------|
| Current IP: 192.168.1.131 .<br>Choose IP Assignment (Use Up/Down to navigate):<br>Static IP<br>2 Dynamic IP |            |                                                                                |
| Static IP<br>2 Dynamic IP<br>C OK >                                                                         |            | Current IP: 192.168.1.131 .<br>Choose IP Assignment (Use Up/Down to navigate): |
| < <u>0</u> × >                                                                                              |            | Static IP<br>2 Dynamic IP                                                      |
|                                                                                                    |            |                                                                                |
|                                                                                                    |            |                                                                                |
|                                                                                                    |            |                                                                                |

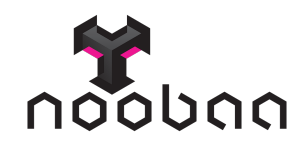

• Enter primary DNS and secondary DNS that the virtual machine will use

| NooBaa First Install                                                            |
|---------------------------------------------------------------------------------|
|                                                                                 |
| DNS Configuration                                                               |
| Please supply a primary and secodnary DNS servers (Use Up/Down to<br>navigate). |
| Primary DNS:<br>Secondary DNS:                                                  |
| < OK >                                                                          |
|                                                                                 |
|                                                                                 |
|                                                                                 |

· Set the virtual machine host name

|               | Hostname Co    | onfiguration                   |          | 1 |
|---------------|----------------|--------------------------------|----------|---|
| Please supply | a hostname for | this <mark>NooBaa</mark> insta | llation. |   |
| Hostname:     |                |                                |          |   |
|               |                |                                |          |   |
| L             |                |                                |          |   |
|               | < 0K >         | <cancel></cancel>              |          |   |
|               |                |                                |          |   |

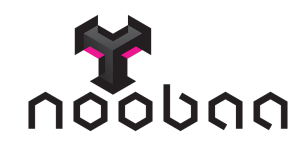

Noobaa is ready to use on <a href="https://YourlpHere:8443">https://YourlpHere:8443</a>

| NooBaa | First Install                                                                                                |
|--------|----------------------------------------------------------------------------------------------------|
|        |                                                                                                    |
|        |                                                                                                    |
|        |                                                                                                    |
|        | NooBaa is Beadu                                                                                              |
|        | NooBaa was configured and is ready to use. You can<br>https://104.155.10.28:8443 to start using your system. |
|        |                                                                                                    |
|        |                                                                                                    |
|        |                                                                                                    |
|        |                                                                                                    |
|        |                                                                                                    |
|        |                                                                                                    |

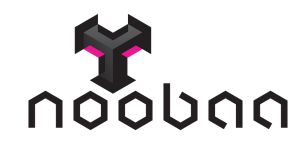

# Agent installation and distribution

4. Connect to your system via <u>https://YourlpHere:8443</u>

By default, you will be required to create a new system

| EMAIL                 |
|-----------------------|
|                       |
| NooBaaMail@Noobaa.com |
| PASSWORD              |

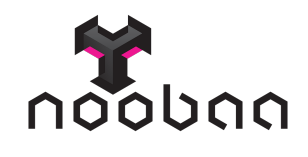

5. Once done, click on "Add node" to add workstation to your system

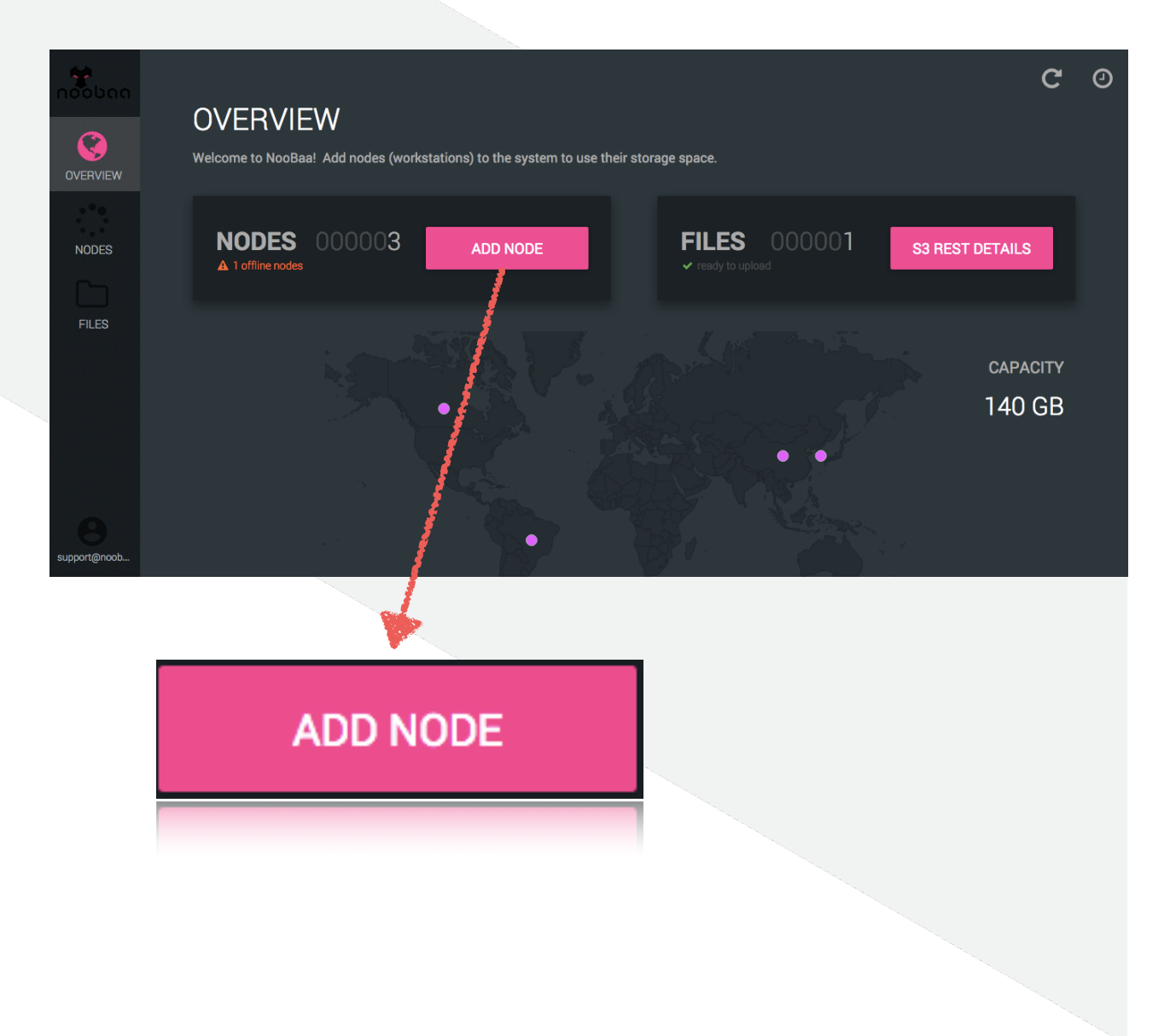

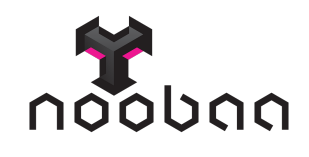

6. Follow the "Add node" wizard

• [OPTIONAL] Configure DNS entry, that will be used by the nodes in order to connect to NooBaa server. Once done, click on "NEXT"

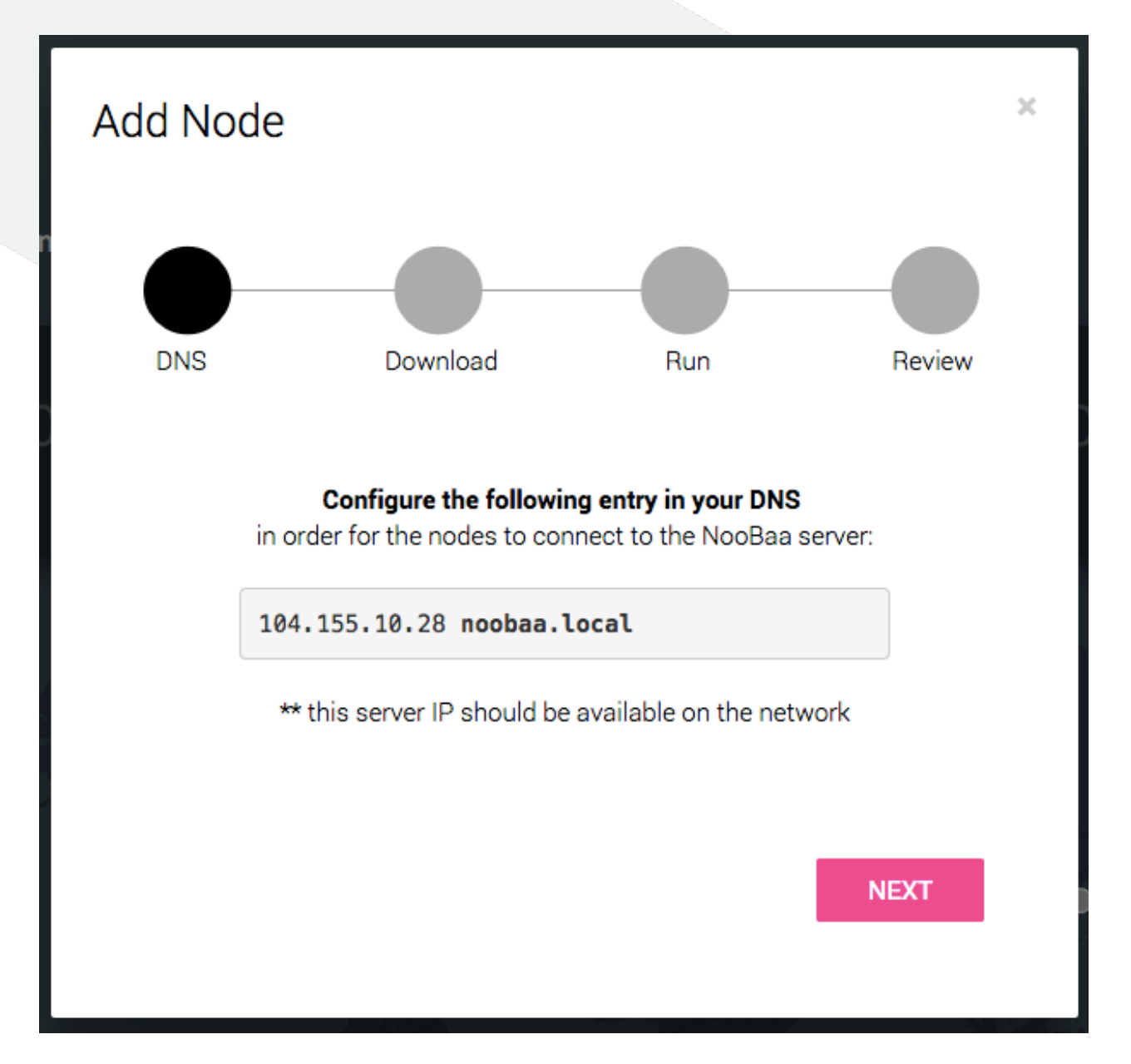

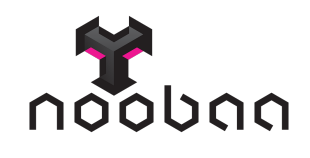

Download the NooBaa agent installer. Once done click on "NEXT"

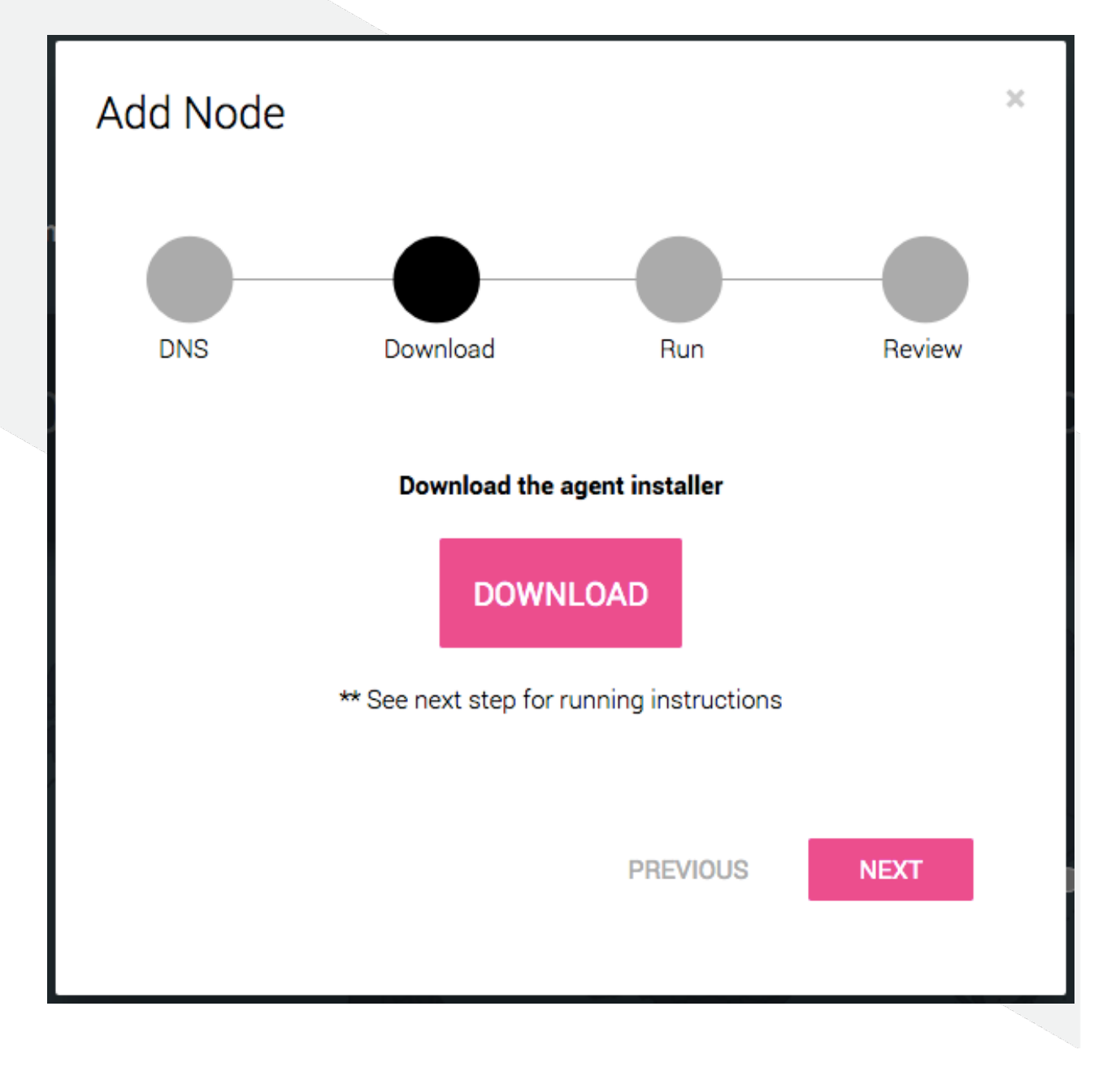

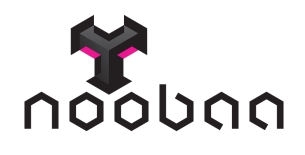

Choose DNS name or IP for Nodes connectivity to NooBaa server.

Use noobaa.local / Use 104.155.10.28:8443

 As a first step, copy config to clipboard (by clicking on the text box) and install it manually on one windows machine. Simply open CMD window and run the command noobaa-setup.exe /S config <configuration string>

Once done, click on "NEXT" and "Go to nodes list" and check that the node appears in the nodes list.

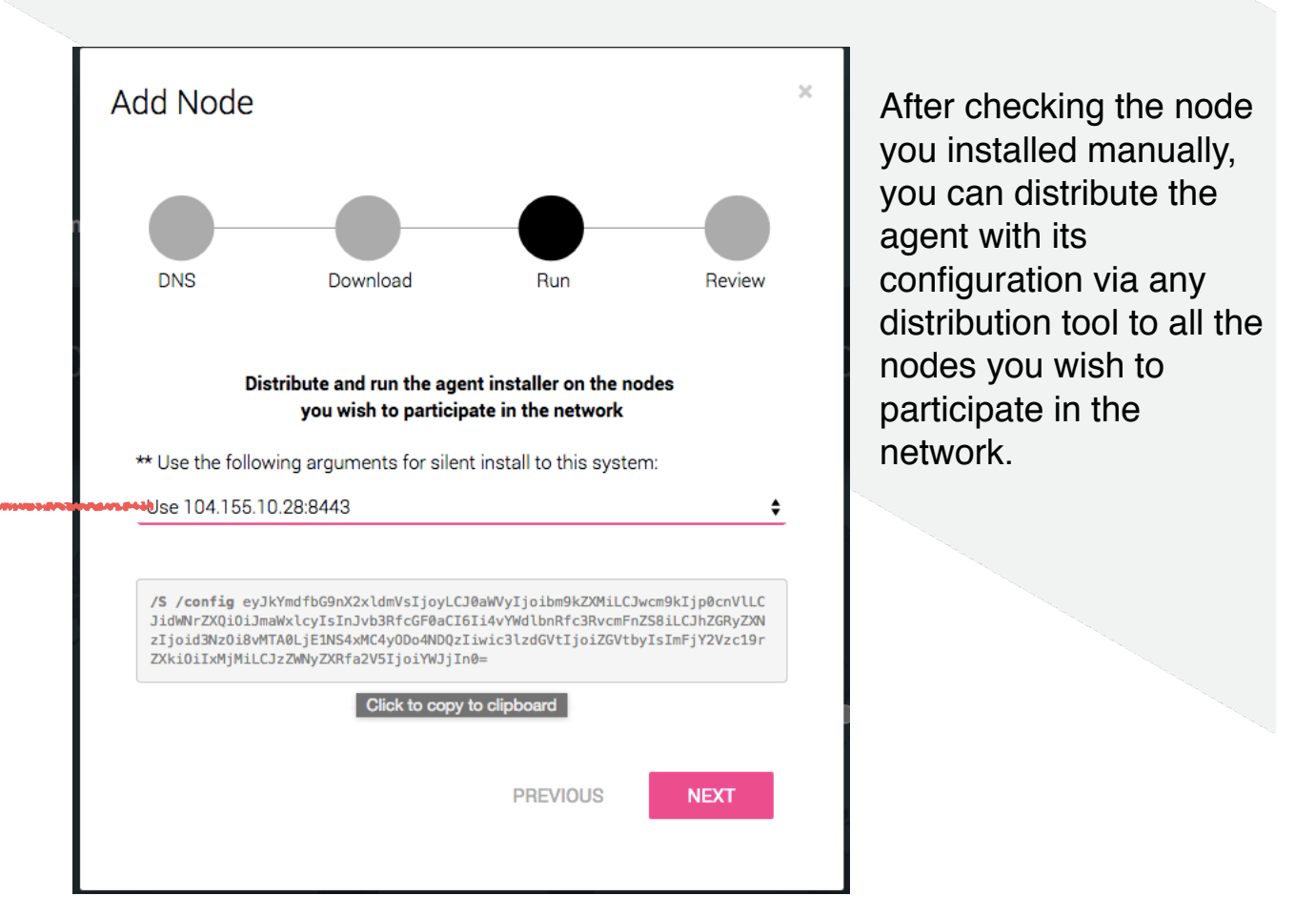

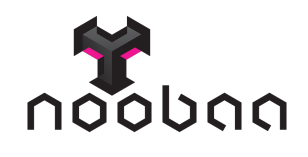

• To review the new nodes click on "Go to nodes list" or click on "Done" to go back to overview page.

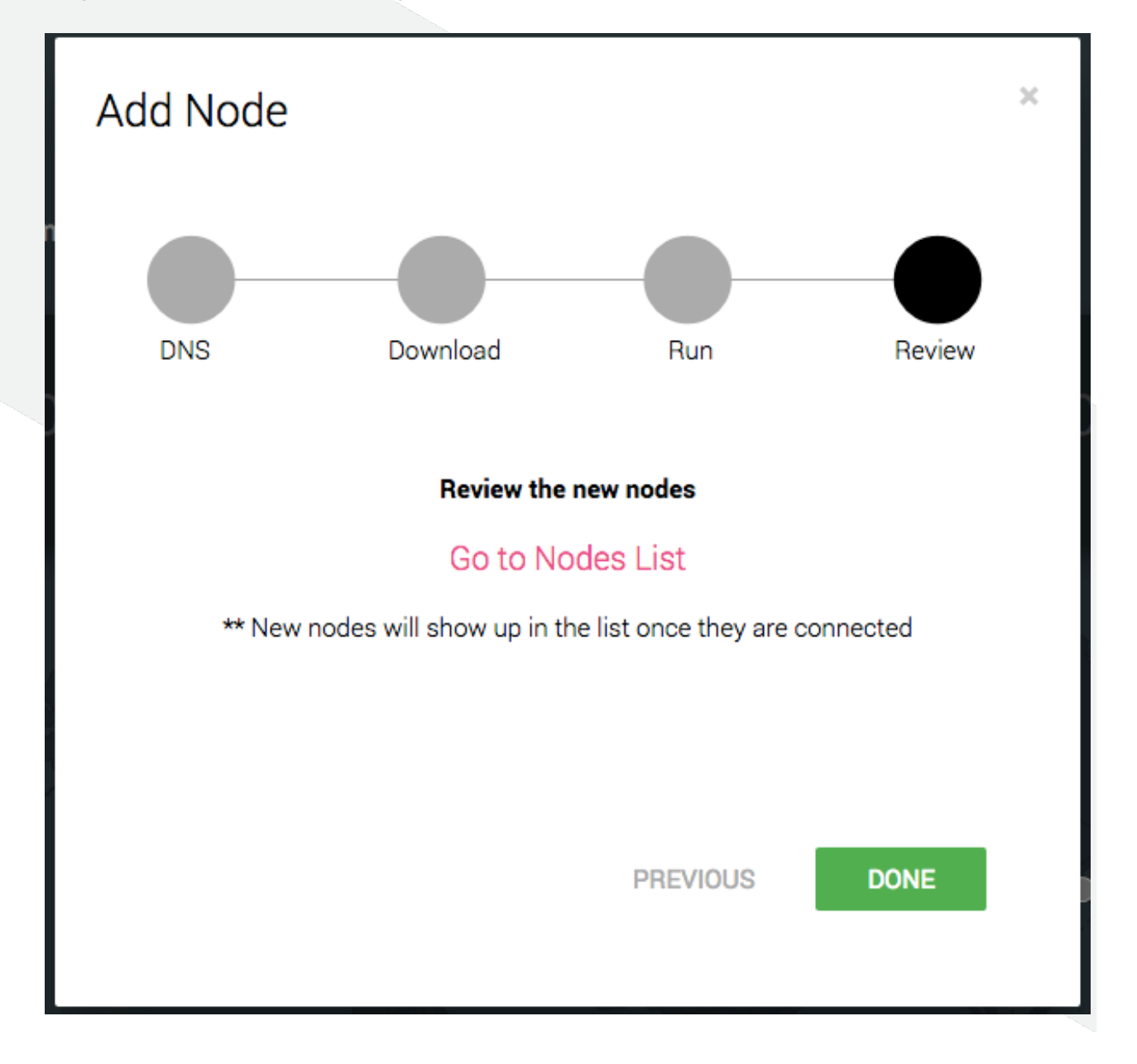

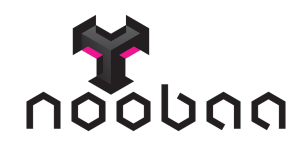

In the nodes list you can find all your nodes and check their status and capacity

|                | NODES @<br>Overview / Nodes                                                  |                                                                                                    |                                                                       |                                               | С                                         | 4 Ø |
|----------------|------------------------------------------------------------------------------|----------------------------------------------------------------------------------------------------|-----------------------------------------------------------------------|-----------------------------------------------|-------------------------------------------|-----|
| NODES<br>FILES | Nodes in this resource pool<br>Click a node name to get more<br>information. | Node Name (click to search)  IE10Win7-1437042391153 Redhat-1437031847141 Centos-1437031839887 Ubuntu-1437031709312 | IP<br>10.128.152.40<br>10.240.56.163<br>10.240.6.128<br>10.240.197.48 | Raw Storage<br>0 B<br>14 MB<br>14 MB<br>14 MB | Status<br>Connected<br>Offline<br>Offline |     |

Once you have at least 3 nodes installed in the system, you are ready to upload files

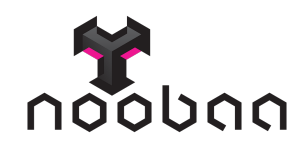

# S3 storage client

7. In the overview page, click on s3 rest details button

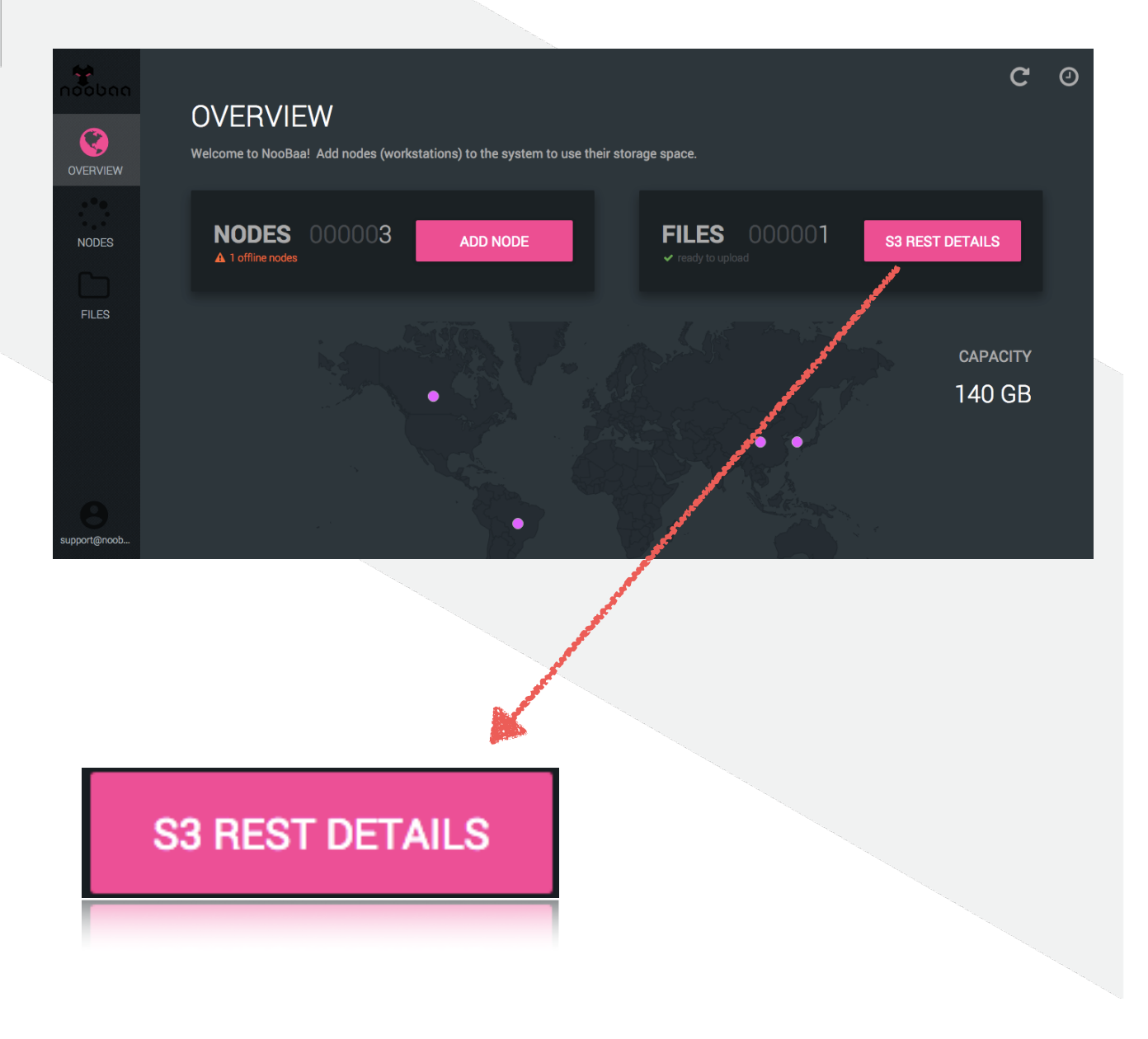

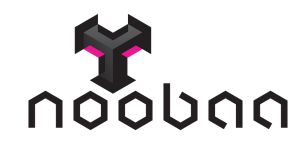

8. Use the following details for your S3 application

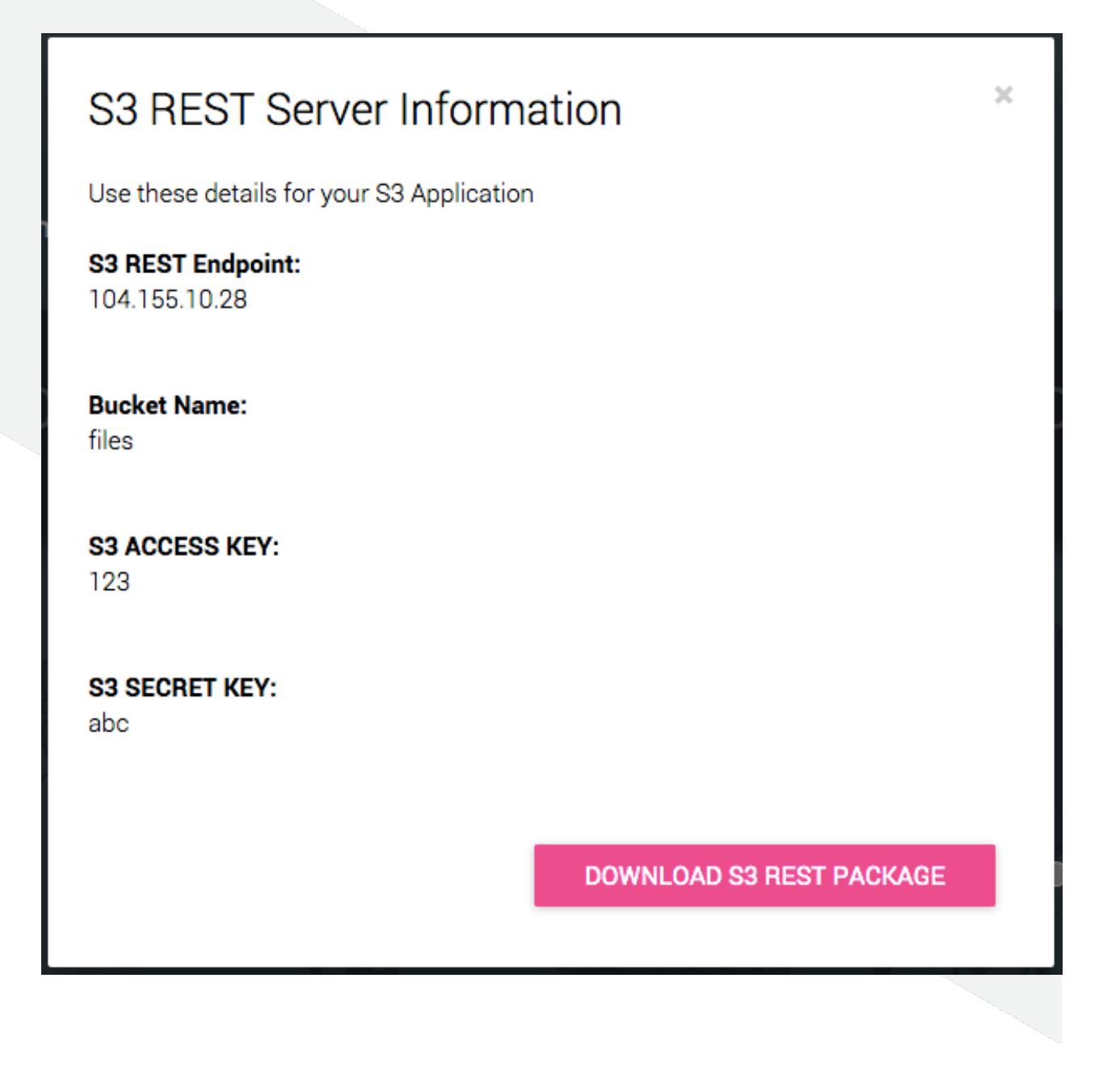

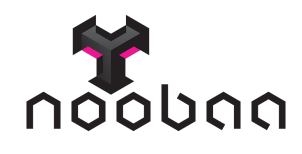

### 9. setup noobaa rest details in s3 browser

### http://s3browser.com/

### [S3 browser example:]

#### 3 Add New Account

### Add New Account

Enter new account details and click Add new account

#### Account Name:

#### name

You can assign any name to your account. S3 Browser uses it to distinguish one account from another.

#### Storage Type:

#### S3 Compatible Storage

Choose the storage you want to work with. Default value is Amazon S3 Storage.

#### **REST Endpoint:**

#### 104.155.10.28

Specify S3-compatible API endpoint. It can be found in storage documentation. Example: rest.server.com:8080

#### Access Key ID:

#### 123

Access Key ID can be found here: https://console.aws.amazon.com/iam/home?#security\_credential

#### Secret Access Key:

#### •••

Secret Access Key can be found here: https://console.aws.amazon.com/iam/home?#security\_credential

#### Encrypt Access Keys with a password:

Turn this option on if you want to protect your Access Keys with a master password.

Click here to sign up for Amazon S3..

Add new account

Cancel

online help

•

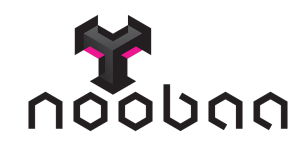

# 10. Upload a file to check system via S3 browser

| Accounts Buckets                                                                                              | Files To                                                            | ols Upgrade | to Pro! Help  |             |                        |                                       |  |
|----------------------------------------------------------------------------------------------------|---------------------------------------------------------------------|-------------|---------------|-------------|------------------------|---------------------------------------|--|
| 🗣 New bucket 🖉 Path: 🖊                                                                                        |                                                                     |             |               |             |                        |                                       |  |
| files                                                                                                    |                                                                     | File        | Size          | Туре        | Last Modified          | Storage Class                         |  |
|                                                                                                    |                                                                     | 💽 My_File   | _For 10.25 KE | B PNG imag  | e 7/16/2015 4:07:14 AM | UNKNOWN                               |  |
|                                                                                                    |                                                                     |             |               |             |                        |                                       |  |
|                                                                                                    |                                                                     |             |               |             |                        |                                       |  |
|                                                                                                    |                                                                     |             |               |             |                        | •                                     |  |
|                                                                                                    |                                                                     |             |               |             |                        | , , , , , , , , , , , , , , , , , , , |  |
|                                                                                                    |                                                                     |             | Downloa       | ad 👷 Delete | New Folder             | 1 file (10.25 KB)                     |  |
| Tasks Permissions                                                                                             | Tasks Permissions Http Headers Properties Preview Versions EventLog |             |               |             |                        |                                       |  |
| Size % Progress Status                                                                                        |                                                                     |             |               |             |                        |                                       |  |
|                                                                                                    |                                                                     |             | 5             |             |                        |                                       |  |
|                                                                                                    |                                                                     |             |               |             |                        |                                       |  |
|                                                                                                    |                                                                     |             |               |             |                        |                                       |  |
| 4                                                                                                    |                                                                     |             |               |             |                        | •                                     |  |
| Running <sup>*</sup> Queued ■ Stopped ► Failed ∑ All Start All <sup>1</sup> Pause All <sup>Q</sup> Cancel All |                                                                     |             |               |             |                        |                                       |  |

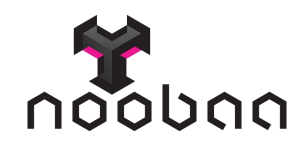

11. Check if the file you uploaded is in noobaa system at "Files" repository

| overview | FILES O                                                      |                               |          |                   | C O           |
|----------|--------------------------------------------------------------|-------------------------------|----------|-------------------|---------------|
| NODEO    | Files in this repository<br>Click on a file name to get more | File Name (click to search)   |          | Size Content Type | Created       |
| FILES    | information.                                                 | My_File_For_NooBaa_system_fro | m_S3.png | 10 KB image/png   | 2 minutes ago |
| File Nam | e (click to search)                                          |                               | Size     | Content Type      | Created       |
| 🖰 My.    | File_For_NooBaa_system_fr                                    | om_S3.png                     | 10 KB    | image/png         | 8 minutes ago |

You are all set and ready to go!